# 通過CLI配置交換機上的SNMP通知收件人

#### 目標

簡單網路管理協定(SNMP)是一種用於IP網路的網路管理協定,有助於記錄、儲存和共用有關 網路中裝置的資訊。它是由SNMP管理器、SNMP代理和管理資訊庫(MIB)組成的應用層協定 。

- SNMP管理器 SNMP管理器實際上是屬於網路管理系統(NMS)的管理電腦。 它運行SNMP監 控應用程式,並接收代理軟體傳送的通知。SNMP管理器使用網路管理所需的大部分處理和記 憶體。
- SNMP代理 SNMP代理裝置可以是交換機、路由器或其他電腦。這是MIB駐留的位置。
  SNMP代理裝置將資訊轉換為SNMP管理器可以解釋的格式。這些通知將傳送到SNMP管理器 ,稱為陷阱通知或通知請求。當裝置達到特定引數時,陷阱通知由SNMP代理裝置傳送。陷阱 消息可能是使用者身份驗證、CPU使用情況、鏈路狀態和其他重要事件不正確。這有助於管理 員解決網路問題。陷阱只是通知,並不由通知伺服器確認。通知請求由通知伺服器確認。通知 僅在SNMPv2c和v3上可用。
- MIB MIB是網路管理資訊的虛擬資訊儲存區域。它由託管對象的集合組成。

SNMP有三個重要版本。

- SNMPv1 這是SNMP的初始版本。
- SNMPv2c 此版本使用基於社群的安全形式(與SNMPv1一樣),取代了SNMPv2基於交易 方的管理和安全框架。
- SNMPv3 這是在RFC2273、2274和2275中定義的基於標準的可互操作協定。它通過驗證和 加密網路上的資料包,提供對裝置的安全訪問。由於SNMP的其他版本存在安全漏洞,因此建 議使用SNMPv3。

本文檔旨在向您展示如何使用交換機的命令列介面(CLI)將IP地址為192.168.100.139的主機配 置為SNMPv2c陷阱的SNMP通知收件人。

本文假設您已安裝和配置SNMP管理器。另外還假設您已經將交換器新增到SNMP管理員中進 行監控。

### 適用裝置

- Sx250系列
- Sx300系列
- Sx350系列
- •SG350X系列
- Sx500系列
- Sx550X系列

### 軟體版本

- 1.4.7.05 Sx300、Sx500
- 2.2.8.04 Sx250、Sx350、SG350X、Sx550X

## 在交換器上設定SNMP社群字串

SNMP社群字串用作嵌入式密碼,用於驗證對MIB對象的訪問。它僅在SNMPv1和SNMPv2中 定義,因為SNMPv3與使用者而不是社群合作。使用者屬於為其分配了訪問許可權的組。將交 換機新增到SNMP管理器時,請使用社群字串作為密碼或組名。在設定SNMP時必須配置社群 字串,以便SNMP主機和SNMP管理器能夠連線。

社群字串可以具有以下屬性之一:

- 只讀(RO) 此選項允許對MIB中的所有對象進行對授權管理裝置的讀取訪問,但不允許寫入訪問。
- 讀取/寫入(RW) 此選項允許對MIB中所有對象的授權管理裝置進行讀取和寫入訪問,但不允 許訪問社群字串。

要配置SNMP社群字串,請執行以下步驟:

步驟1.登入交換機。

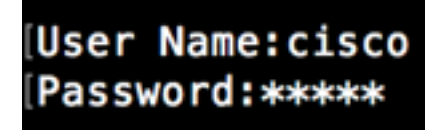

步驟2.切換到全域性配置模式。

SG500#configure terminal

步驟3.在全域性配置模式下,輸入以下命令配置社群字串。

SG500(config)#snmp-server community [word][view ro|rw][access-list number]

- word 這相當於密碼並允許訪問SNMP協定。
- 檢視 (可選)指定社群可訪問的檢視記錄。
- ro|rw (可選)如果您希望授權管理站檢索MIB對象,請指定只讀(ro)。如果您希望授權管理 站檢索和修改MIB對象,請指定讀取/寫入(rw)。預設值是對所有對象的僅就緒訪問。
- access-list-number (可選) 輸入介於1到99和1300到1999之間的標準IP存取清單編號。

**附註:**在本例中,SNMPCcommunity將作為密碼。將交換器新增到SNMP管理員時將使用此 功能。

[SG500(config #snmp-server community SNMPCommunity view ro SG500(config)#

步驟4.輸入exit命令切換到特權執行模式。

SG500(config #exit SG500#

步驟5.通過運行以下命令驗證配置:

#### SG500#show snmp

SG500#show snmp

SNMP is enabled.

SNMP traps Source IPv4 interface: SNMP informs Source IPv4 interface: SNMP traps Source IPv6 interface: SNMP informs Source IPv6 interface:

| Community-String                                                                                                    | Com   | Community-Access |         | View name |     | IP address          |    | Mask  |      |  |  |
|----------------------------------------------------------------------------------------------------|-------|------------------|---------|-----------|-----|---------------------|----|-------|------|--|--|
| SNMPCommunity                                                                                                    |       | read only        |         | Default   |     | 192.168.100.<br>139 |    |       |      |  |  |
| private                                                                                                    |       | read write       | 9       | Defau     | lt  | Αιι                 |    |       |      |  |  |
| public                                                                                                    |       | read only        |         | Default   |     | All                 |    |       |      |  |  |
| Community-String                                                                                                    | Group | name             | IP ad   | dress     |     | Mask                | Ve | rsion | Туре |  |  |
| Traps are enabled.<br>Authentication-failure trap is enabled.<br>Version 1,2 notifications<br>Target Address Type Community Version Udp Filter To Retries<br>Port name Sec |       |                  |         |           |     |                     |    |       |      |  |  |
| 192.168.100.119                                                                                                    | Тгар  | SNMPCommu<br>ty  | <br>Jni | 2         | 162 |                     | 0  | 0     | )    |  |  |

| Versio<br>Targe  | n 3 notific<br>t Address | ations<br>Type | Username | Security<br>Level | Udp<br>Port | Filter<br>name | To<br>Sec | Retries |
|------------------|--------------------------|----------------|----------|-------------------|-------------|----------------|-----------|---------|
| System<br>System | Contact:<br>Location:    |                |          |                   |             |                |           |         |
| SG500#           | _                        |                |          |                   |             |                |           |         |

SG500#

步驟6.(可選)將設定儲存在配置檔案中。

SG500#copy running-config startup-config

SG500 #copy running-config startup-config Overwith file (1990 (1990) [N] ?Y 13-Jul-2017 19:36:07 %COPY-I-FILECPY: Files Copy - source URL running-config destination URL flash://startup-config 13-Jul-2017 19:36:14 %COPY-N-TRAP: The copy operation was completed successfully Copy succeeded SG500#

步驟7.按Y繼續。

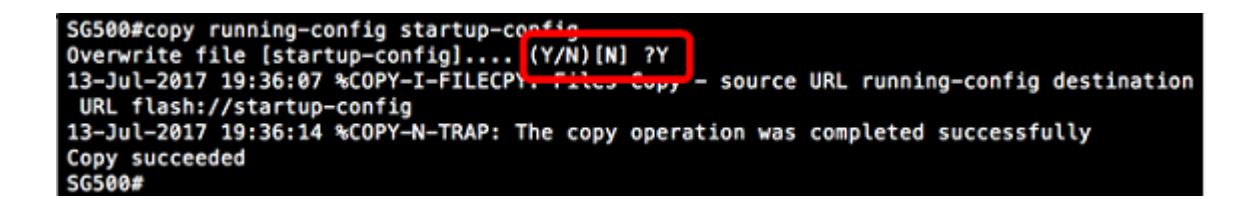

# 通過CLI配置交換機上的SNMP通知收件人

SNMP允許交換機在發生事件時向SNMP管理器傳送通知。SNMP通知可以是陷阱或通知請求 。陷阱是一條SNMP消息,用於通知SNMP管理器發生的事件。陷阱不可靠,因為接收方在收 到陷阱時不會傳送確認。SNMP通知的運行原理與陷阱相同。陷阱和通知之間的主要區別在於 遠端應用程式確認收到通知。此外,陷阱會在傳送後立即被丟棄,而通知請求會保留在記憶體 中直到收到請求,否則會超時。SNMPv1不支援SNMP通知。

本節雖然可選,但將指導您通過交換機的CLI設定SNMP通知收件人。

步驟1.登入交換機。

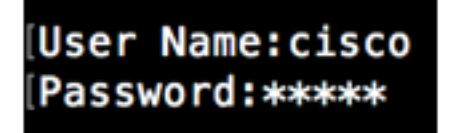

步驟2.切換到全域性配置模式。

SG500#configure terminal

步驟3.在全域性配置模式下,通過運行以下命令指定通知收件人:

SG500(config)#snmp-server host [IPaddress] traps [version] SNMP Community

SG500(config)#snmp-server host 192.168.100.139 traps version 2 SNMPCommunity SG500(config)#

- snmp-server 此命令允許通過SNMP管理裝置
- host 使用此命令可以指定通知的接收者的IP地址。

附註:在本例中,IP地址為192.168.100.139。

- 通知型別 這是網路管理器將收到的通知型別。
- 附註: 在本示例中, 通知設定為陷阱, 而不是通知。
- version 這將使用指定的SNMP版本通知。

**附註:**在本示例中,使用版本2。

• SNMP社群 — 這是SNMP社群的名稱。

附註:在此示例中,輸入了SNMPCcommunity。

步驟4.輸入exit命令切換到特權執行模式。

SG500(config)#exit

SG500(config)#exit SG500#\_

步驟5.(可選)將設定儲存到組態檔中。

### SG500#copy running-config startup config

步驟6.按Y確認操作。

[SG500#copy running-config startup-config Overwrite file [startup-config].... (Y/N)[N] ?

您現在應該新增了SNMP通知收件人。